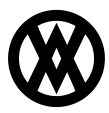

Knowledgebase > SalesPad > Sales > Sales Line Mass Update

# Sales Line Mass Update

Megan De Freitas - 2024-11-22 - Sales

## Overview

Sales Line Mass Update functionality allows users to make changes to multiple line items on multiple documents at once, rather than making changes to sales documents one at a time.

## Usage

#### Search

- Search By

Display line items by entering criteria into one or more of the search fields and clicking the **Search** button (or hit Enter). Leave all fields blank to return all open line items.

| Sales Doc #:  |                                                  | Item Number:   |   | Forward After Print                     |
|---------------|--------------------------------------------------|----------------|---|-----------------------------------------|
| Customer:     |                                                  | City:          |   | <ul> <li>Selected Lines Only</li> </ul> |
| Sales Doc ID: |                                                  | Req Ship Date: | × |                                         |
| Sales Batch:  | ACCEPTED QUOTE, CONFIRMATION, CREDIT CHECK+, C 🗸 | End Date       | ~ |                                         |
| Begin Date    | ~                                                | Customer PO:   |   |                                         |

Results will display in the Search Results grid, with Quantity totals and Extended Price totals appearing in fields at the bottom:

| Sales Line Ma  | ss Update 🔀      |               |              |              |                |                  |           |            |               |                |                     |                |      |  |
|----------------|------------------|---------------|--------------|--------------|----------------|------------------|-----------|------------|---------------|----------------|---------------------|----------------|------|--|
| Close   🥸 S    | earch 🛛 🍪 Print  | 谢 Transfer to | lnvoice 🗖    | Forward      | 👆 Allocat      | e 🛛 🛞 Allocate   | and Forwa | rd 🛛 🛞 U   | nallocate 🛛 🧐 | Update Lines   | 😪 Update            | Price 🙀 Delete | Line |  |
| Search By      |                  |               |              |              |                |                  |           |            |               |                |                     |                |      |  |
| Sales Doc #:   |                  |               |              |              | Item Numb      | er:              |           |            |               |                | Forward             | After Print    |      |  |
| Customer:      |                  |               |              |              | City:          |                  |           |            |               |                | Selected Lines Only |                |      |  |
| Sales Doc ID:  |                  |               |              |              | Reg Ship Da    | ate:             |           |            |               | ~              |                     |                |      |  |
| Sales Batch:   | ACCEPTED QUOTE,  | , CONFIRMATIO | N, CREDIT CH | ECK+, C ∨    | End Date       |                  |           |            |               | ~              | 1                   |                |      |  |
| 3egin Date     |                  |               |              | ~            | Customer P     | 20:              |           |            |               |                | 1                   |                |      |  |
| -              |                  |               |              |              |                |                  |           |            |               |                | _                   |                |      |  |
| Mass Update    | Fields           |               |              |              |                |                  |           |            |               |                |                     |                |      |  |
| Line Fields    |                  |               |              |              |                |                  |           |            |               |                |                     |                |      |  |
| Item Number:   | mber:            |               |              |              |                | Description:     |           |            |               |                |                     |                | ٦    |  |
| Shipping Math  | adı .            |               |              |              | ~              | M Bag Shint      |           |            |               |                |                     |                |      |  |
| location:      |                  |               |              |              | M Drivel scole |                  |           |            |               |                |                     |                |      |  |
| Location:      |                  |               |              |              |                | rice Level:      |           |            |               |                |                     |                |      |  |
| Sales Person I | D:               |               |              |              | × 5            | sales Territory: |           |            |               |                |                     |                | 1    |  |
| Drop Ship:     |                  |               |              |              | N              | Non Inventory:   |           |            |               |                |                     |                |      |  |
| Price Fields   |                  |               |              |              |                | Address Fields   |           |            |               |                |                     |                |      |  |
|                |                  |               |              |              |                |                  |           |            |               |                |                     |                |      |  |
| earch Results  |                  |               |              |              |                |                  |           |            |               |                |                     |                |      |  |
| Sales Batch    | Sales Doc Num    | Sales Doc T   | Doc Date     | Item Number  | Actual S       | hip Qua          | ntity     | Unit Price | Extended P    | Shipping Email | Billing Email       | % of Inventory | ,    |  |
| RBC            | REC              | RBC           | -            | RBC          | -              | -                | -         |            | =             | ABC            | RBC                 | =              | _    |  |
| CONFIRMA       | ORDST2284        | ORDER         | 4/6/2018     | HD-20        | 4/6/201        | 8                | 5         | 0.00       | 0.00          |                |                     | 0              | 0%   |  |
| CONFIRMA       | ORDST2284        | ORDER         | 4/6/2018     | HD-20        | 4/6/201        | 8                | 10        | 12.50      | 125.00        |                |                     | 0              | 0%   |  |
| CONFIRMA       | ORDST2284        | ORDER         | 4/6/2018     | HD-20        | 4/6/201        | 8                | 100       | 0.00       | 0.00          |                |                     |                | 1%   |  |
| CONFIRMA       | <u>ORDST2292</u> | ORDER         | 4/19/2018    | <u>HD-40</u> | 4/19/20        | 18               | 4         | 0.00       | 0.00          |                |                     | 2:             | 1%   |  |
|                |                  |               |              |              |                |                  |           |            |               |                |                     |                |      |  |

**Note**: The % of Inventory column displays a percentage based on a line's allocated quantity divided by its on hand quantity. Green means the quantity available is negative; red means the quantity available is positive.

# Print

Note: Multiple lines from the same sales document will be printed together on the same

report/page. To print a report or reports for one or more line items, select the line or lines from the Search Results (CTRL+Click or CTRL+Shift+Click to select multiple lines).

**Note**: If **Selected Lines Only** is not checked, there is no need to select lines as all lines displayed in the Search Results grid will be printed regardless

**Note**: Multiple lines from the same sales document will be printed together on the same report/page.

Click the Print button on the screen header. A confirmation window will appear. Click Yes

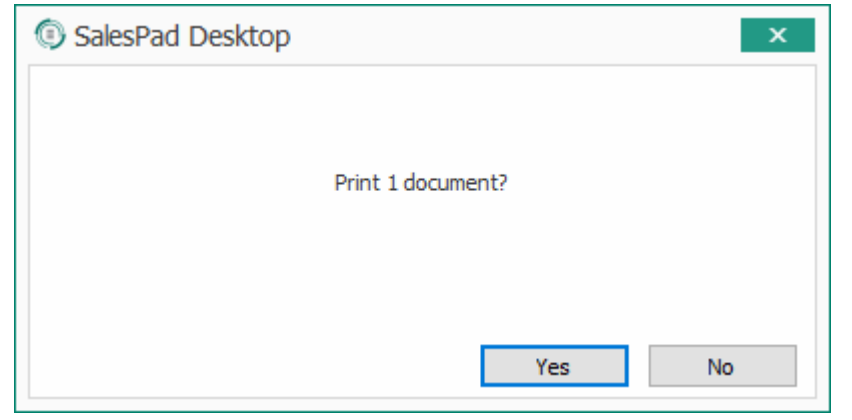

The Print Sales Document Report window will appear. Select the desired report, and select a print option.

| Select All                  | ~ | 🌄 Report Name                | 🚱 Printer | Copies | Send To R |
|-----------------------------|---|------------------------------|-----------|--------|-----------|
|                             |   | Picking Ticket Modified      |           |        |           |
| Select None                 |   | Bill of Lading               |           |        |           |
| Collate                     |   | Bill of Lading Copy          |           |        |           |
|                             |   | Certificate of Origin        |           |        |           |
| Close after Print           |   | Conesco Confirmation         |           |        |           |
| Print as Single Job         |   | Conesco Order                |           |        |           |
| Prevent Changes             |   | Conesco Quote                |           |        |           |
|                             |   | Copy of InOut report         |           |        |           |
| Properties                  |   | Copy of Quote                |           |        |           |
|                             |   | Customer RGA                 |           |        |           |
| Mark Default Reports        |   | Cycle_Count_Stock_Count_Form |           |        |           |
| Print Attachments           |   | Dangerous Goods Declaration  |           |        |           |
| Print Attachments Print All |   | Detailed Packing Slip        |           |        |           |
|                             |   | Excel Sales Document         |           |        |           |
|                             |   | Internal RGA                 |           |        |           |
|                             |   | Invoice                      |           |        |           |

For more help with printing, faxing, emailing, etc. please visit our <u>FAQ on emailing, faxing</u>, <u>and printing</u>.

Once complete, a summary window will appear. If any line could not be printed, an explanatory message will be included. From here either print the confirmation (click **Print**) or close the window (click **OK**)

**Note**: If **Forward After Print** is selected on the Sales Line Mass Update screen, the document(s) will move to the next queue after printing.

# Allocate

To allocate all items on the document(s) associated with one or more lines, select the desired line or lines to allocate from the Search Results (CTRL+Click or CTRL+Shift+Click to select multiple lines).

**Note**: if **Selected Lines Only** is not checked, there is no need to select lines as all lines displayed in the Search Results grid will be allocated.

Click the **Allocate** button on the screen header, and click Yes on the confirmation window.

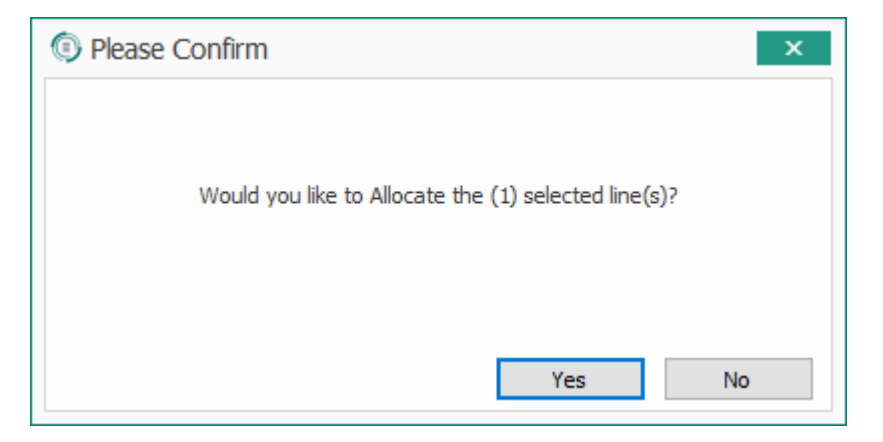

The Allocating Sales Documents window will appear until all of the selected lines have been updated. This may take some time:

| Allocating Sales Documents | - 🗆 🗙  |
|----------------------------|--------|
|                            |        |
| Allocating: ORDST2284      |        |
|                            | Cancel |

The window will indicate when updating is complete:

| Allocating Sales Documents | - 🗆 🗙 |
|----------------------------|-------|
|                            |       |
| Finished.                  |       |
|                            | Close |

Click **Close**. A summary window will appear. If any document could not be allocated, an explanatory message will be included

| Sales Line Mass (    | Jpdate - Allocate at 4   | 4/13/2012 4:01 PM          |   | Σ |
|----------------------|--------------------------|----------------------------|---|---|
| Print                |                          |                            |   |   |
| Sales Line Mass Lind | late - Allocate at 4/13/ | 2012 4:01 PM               |   |   |
| Sales Doc Type       | Sales Doc Num            | Message                    |   |   |
| QUOTE                | QTEST 1022               | Can only allocated Orders. |   |   |
| QUOTE                | QTEST 1022               | Can only allocated Orders. |   |   |
| ORDER                | ORDST2225                | Allocated document.        |   | _ |
| ORDER                | ORDST2226                | Allocated 0, 1 Backordered |   |   |
| ORDER                | ORDST2226                | Allocated document.        |   |   |
|                      |                          |                            |   |   |
|                      |                          |                            | O | < |

From here either print the confirmation (click **Print**) or close the window (click **OK**)

**Note**: <u>Blocked items</u> and backordered items cannot be allocated. Blocked items are indicated by either a red B or a red X, while backordered items are indicated by a red exclamation point.

#### Unallocate

To remove allocation from documents associated with one or more lines select the desired line or lines to allocate from the Search Results (CTRL+Click or CTRL+Shift+Click to select multiple lines).

**Note**: if **Selected Lines Only** is not checked, there is no need to select lines as all lines displayed in the Search Results grid will be unallocated.

Click the **Unallocate** button on the screen header, and click Yes on the confirmation window.

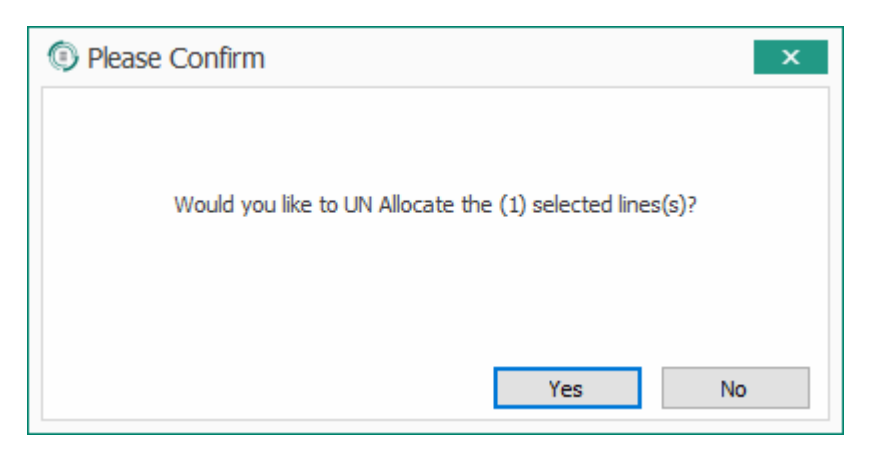

The Unallocating Sales Documents window will appear until all of the selected lines have been updated. This may take some time:

| Unallocating Sales Documents | - 🗆 🗙  |
|------------------------------|--------|
|                              |        |
| Unallocating: ORDST2283      |        |
|                              | Cancel |

The window will indicate when updating is complete:

| Unallocating Sales Documents | - 🗆 🗙 |
|------------------------------|-------|
|                              |       |
| Finished.                    |       |
|                              | Close |

Click **Close**. A summary window will appear. If any document could not be un-allocated, an explanatory message will be included. From here either print the confirmation (click **Print**) or close the window (click **OK**).

## Update Lines (Line Item Properties)

To edit one or more line item properties, (change item number, shipping method, drop ship status, quantity, etc), select the desired line or lines from the Search Results (CTRL+Click or CTRL+Shift+Click to select multiple lines).

**Note**: if **Selected Lines Only** is not checked, there is no need to select lines as all lines displayed in the Search Results grid will be updated regardless

Enter the mass changes into the desired property fields under Mass Update Fields:

| <ul> <li>Mass Update F</li> </ul> | elds |                  |   |
|-----------------------------------|------|------------------|---|
| Line Fields                       |      |                  |   |
| Item Number:                      |      | · Description:   |   |
| Shipping Method                   |      | r Req Ship:      | 1 |
| Location:                         | ~    | Price Level:     | 1 |
| Sales Person ID:                  | ×    | Sales Territory: | 1 |
| Drop Ship:                        |      | Non Inventory:   |   |
| Price Fields                      |      | Address Fields   |   |
| Quantity:                         | 0    | Ship To: ····    |   |
| Price:                            | 0    | Ship To Address: | J |
| Cost:                             | 0    |                  |   |
| Comment:                          |      | J                |   |

Click the **Update Lines** button on the screen header, and click **Yes** in the confirmation window.

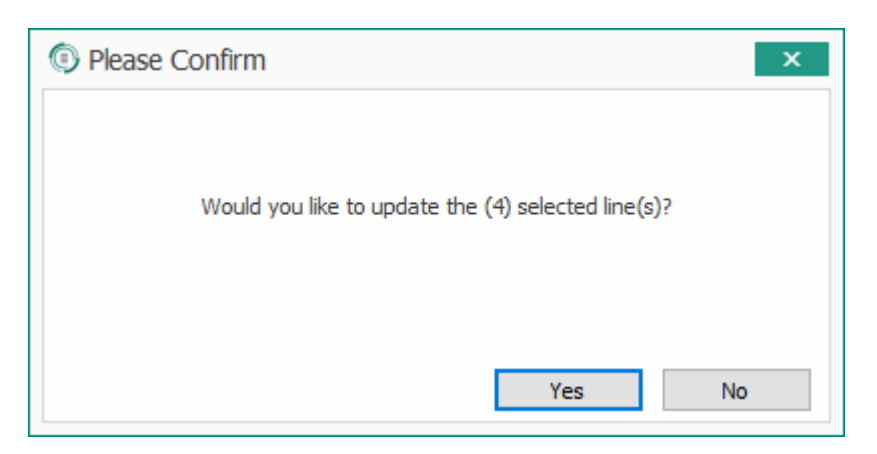

The Updating Line(s) window will appear until all of the selected lines have been updated. This may take some time:

| Updating Lines |  | - |        | x |
|----------------|--|---|--------|---|
|                |  |   |        |   |
| Processing     |  |   |        |   |
|                |  |   | Cancel |   |

The window will indicate when updating is complete:

| Updating Lines |  | - |       | x |
|----------------|--|---|-------|---|
|                |  |   |       |   |
| Finished.      |  |   |       |   |
|                |  |   | Close |   |

Click **Close**. A summary window will appear. If any line could not be updated, an explanatory message will be included

|       | . Huss opu | - Opuale Fields at 7/15/2012 5.52 AM                                                                       |                   | _ |
|-------|------------|----------------------------------------------------------------------------------------------------|-------------------|---|
| Sales | Sales      | Line Num                                                                                                   | Component Seq Num |   |
| ORDER | RMA0       | Setting field Item_Description to for line/item 16384/3-J2094A                                             |                   |   |
| ORDER | RMA0       | Switching item: 3-J2094A for item: A100                                                                    |                   |   |
| ORDER | ORDS       | Setting field Item_Description to for line/item 16384/FAXX-SLK-2100                                        |                   |   |
| ORDER | ORDS       | Switching item: FAXX-SLK-2100 for item: A100                                                               |                   |   |
| ORDER | ORDS       | Setting field Item_Description to for line/Item 16384/128 SDRAM                                            |                   |   |
| ORDER | ORDS       | Switching item: 128 SDRAM for item: A100                                                                   |                   |   |
| ORDER | ORDS       | Setting field Item_Description to for line/item 49152/333PROC                                              |                   |   |
| ORDER | ORDS       | Switching item: 333PROC for item: A100                                                                     |                   |   |
| ORDER | ORDS       | Setting field Item_Description to for line/item 65536/4.5HD                                                |                   |   |
| ORDER | ORDS       | Switching item: 4.5HD for item: A100                                                                       |                   |   |
| ORDER | RMA0       | Could not Save. EConnect Errors: Line items contain qauntity types that are not allowed for the Order DOCI |                   |   |
|       |            |                                                                                                    |                   |   |

From here either print the confirmation (click **Print**) or close the window (click **OK**)

#### Update Price

To update the price on one or more lines according to the list price set up in Dynamics GP, select the desired line or lines to update from the Search Results (CTRL+Click or CTRL+Shift+Click to select multiple lines).

**Note**: if **Selected Lines Only** is not checked, there is no need to select lines as all lines displayed in the Search Results grid will be updated regardless

Click the **Update Price** button on the screen header, and click **Yes** in the confirmation window.

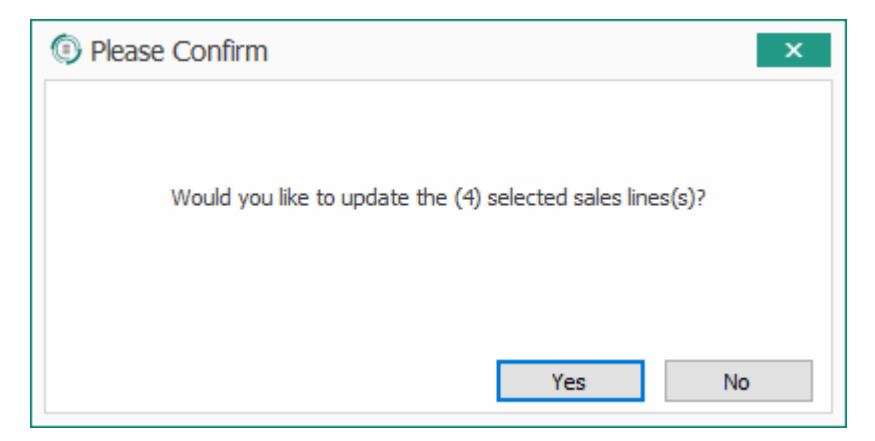

The Updating Prices window will appear until all of the selected lines have been updated. This may take some time:

| Updating Prices            | - 🗆 🗙  |
|----------------------------|--------|
|                            |        |
| Updating Prices: ORDST2283 |        |
|                            | Cancel |

The window will indicate when updating is complete:

| Updating Prices |  | - |       | x |
|-----------------|--|---|-------|---|
|                 |  |   |       |   |
| Finished.       |  |   |       |   |
|                 |  |   | Close |   |

Click **Close**. A summary window will appear. If any line could not be updated, an explanatory message will be included

| Print                  |                       |                                                                                                    |   |
|------------------------|-----------------------|----------------------------------------------------------------------------------------------------|---|
| Sales Line Mass Update | - Price Updates at 4/ | 13/2012 3:26 PM                                                                                                    |   |
| Sales Doc Type         | Sales Doc Num         | Message                                                                                                    |   |
| FULFILLMENTORDER       | FULORD 1001           | Could not lock document.                                                                                                    | j |
| INVOICE                | INVS3046              | Error saving document: EConnect Errors: Item number/location code does not exist in inventory (110);Item Tax<br>Schedule cannot be populated when item is nontaxable or based on customer (3408); |   |
| ORDER                  | ORDST2230             | Item #: 128 SDRAM, Line Number: 16384 - Price was not updated. Item price has not changed                                                                                                    | 1 |
| ORDER                  | ORDST2230             | Item #: 100XLG, Line Number: 32768 - Price was not updated. Item price has not changed                                                                                                    |   |
| ORDER                  | ORDST2229             | Item #: 128 SDRAM, Line Number: 16384 - Price was not updated. Item price has not changed                                                                                                    |   |
| ORDER                  | ORDST2229             | Item #: 4.5HD, Line Number: 32768 - Price was not updated. Item price has not changed                                                                                                    |   |
| ORDER                  | ORDST2229             | Item #: 40X IDE, Line Number: 49152 - Price was not updated. Item price has not changed                                                                                                    |   |
| RDER                   | ORDST2229             | Item #: 500PROC, Line Number: 65536 - Price was not updated. Item price has not changed                                                                                                    |   |
| RDER                   | ORDST2229             | Item #: 64 SDRAM, Line Number: 81920 - Price was not updated. Item price has not changed                                                                                                    |   |
| ORDER                  | ORDST2229             | Item #: ACCS-CRD-25BK, Line Number: 98304 - Price was not updated. Item price has not changed                                                                                                    |   |
| ORDER                  | ORDST2229             | Item #: ACCS-HDS-2EAR, Line Number: 114688 - Price was not updated. Item price has not changed                                                                                                    |   |
| ORDER                  | ORDST2229             | Item #: ANSW-ATT-1000, Line Number: 131072 - Price was not updated. Item price has not changed                                                                                                    |   |
| ORDER                  | ORDST2229             | Item #: ANSW-PAN-2460, Line Number: 147456 - Price was not updated. Item price has not changed                                                                                                    |   |
| ORDER                  | ORDST2229             | Item #: BOT100G, Line Number: 163840 - Price was not updated. Item price has not changed                                                                                                    |   |
| מפתחת                  | 000670000             | Itom #1 HDIND, CIM 0001, Lipp Number, 190224, Drice was not undated. Itom price has not changed                                                                                                   | 1 |

From here either print the confirmation (click **Print**) or close the window (click **OK**)

#### **Delete Lines**

To delete one or more lines from their sales documents, select the desired line or lines to delete from the Search Results (CTRL+Click or CTRL+Shift+Click to select multiple lines).

**Note**: if **Selected Lines Only** is not checked, there is no need to select lines as all lines displayed in the Search Results grid will be updated regardless

Click the **Delete Lines** button on the screen header and click **Yes** to update the lines.

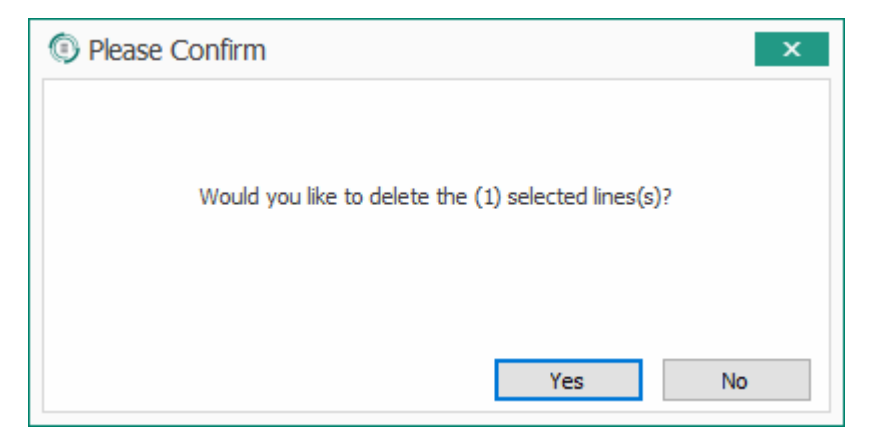

The Deleting Line(s) window will appear until all of the selected lines have been updated. This may take some time:

| Deleting Lines            | - 🗆 ×  |
|---------------------------|--------|
|                           |        |
| Deleting Lines: ORDST2283 |        |
|                           | Cancel |

The window will indicate when updating is complete:

| Deleting Lines | _ 🗆 X     |
|----------------|-----------|
|                |           |
| Finished.      |           |
|                | Close .:i |

Click **Close**. A summary window will appear. If any line could not be deleted, an explanatory message will be included

| Sales Document    | Mass Update - Delet     | e Lines at 4/16/2012 10:58 AM |  |
|-------------------|-------------------------|-------------------------------|--|
| Print             |                         |                               |  |
| Sales Document Ma | ss Update - Delete Line | s at 4/16/2012 10:58 AM       |  |
| Sales Doc Type    | Sales Doc Num           | Message                       |  |
| ORDER             | ORDST2231               | Deleted Line Item: 1-A3261A   |  |
|                   |                         |                               |  |
|                   |                         |                               |  |
|                   |                         |                               |  |
|                   |                         |                               |  |
|                   |                         |                               |  |
|                   |                         |                               |  |
|                   |                         |                               |  |
|                   |                         |                               |  |
|                   |                         |                               |  |
|                   |                         |                               |  |
|                   |                         |                               |  |
|                   |                         |                               |  |
|                   |                         |                               |  |
|                   |                         |                               |  |

From here either print the confirmation (click **Print**) or close the window (click **OK**).

#### Transfer to Invoice

To transfer one or more lines into an invoice, select the desired line or lines to transfer from the Search Results (CTRL+Click or CTRL+Shift+Click to select multiple lines).

**Note**: if **Selected Lines Only** is not checked, there is no need to select lines as all lines displayed in the Search Results grid will be updated regardless

Click the **Transfer to Invoice** button on the screen header.

The Transferring Orders to Invoices window will appear until all of the selected lines have been updated. This may take some time:

| Transferring Orders to Invoices    | _  |      | x |
|------------------------------------|----|------|---|
|                                    |    |      |   |
| Transferring To Invoice: ORDST2305 |    |      |   |
|                                    | Ca | ncel |   |

The window will indicate when transferring is complete:

| Transferring Orders to Invoices | - 🗆 × |
|---------------------------------|-------|
|                                 |       |
| Finished.                       |       |
|                                 | Close |

Click **Close**. A summary window will appear. If any line could not be trasferred, an explanatory message will be included. From here either print the confirmation (click **Print**) or close the window (click **OK**).

#### Security

Sales Line Mass Update - Grants access to the Sales Line Mass Update module.

Can Allocate - Allows a user to allocate line items.

Can Forward - Allows a user to forward documents to the next workflow queue.

Can Unallocate - Allows a user to remove allocations from previously allocated lines.

Can Update Prices - Allows a user to update line prices.

*Price Source Exclusion List* – To exclude any price sources from mass price updates, enter those price sources in this field, separated by semicolons. Sales lines with sources matching the entries in this list will be excluded during the mass price update.

*Print Allowed* – Allows a user to print the documents associated with displayed/selected lines

Sales Batches Allowed – To only allow lines/documents in certain sales batches to display in search results, enter the allowed batches in this field, separated by semicolons. Leave blank to allow all batches.

Sales Document Types Allowed – To only allow lines on certain document types to display in search results, enter the allowed document types in this field, separated by semicolons. Leave blank to allow all document types.

*Transfer To Invoice Allowed* – Non-functional in the initial 4.1 release.

*Use Order Number As Invoice Number* – Set to True to use the order number as the invoice number when transferring orders to invoice.

*Warehouses Allowed* – The semicolon delimited list of warehouses that will be returned in the search results.